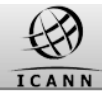

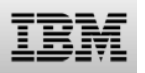

## Welcome

## The Trademark DataBase (TMDB) Explained

**Registry Operator Webinar** 

This Webinar will start June 3<sup>rd</sup>, 2014 - 08.00 hrs UTC

If you have questions or problems with your connection Please contact us at webinar@be.ibm.com

# The Trademark DataBase (TMDB) Explained

Presenter(s) Version

: IBM : 0.8

## TMDB

#### Home Release notes

#### Welcome to the Trademark Clearinghouse Database (TMDB) web client

The Trademark Clearinghouse Database (TMDB) system serves as the central database to provide information to Registries and Registrars supporting the Sunrise and Claims services.

The TMDB system web client enables Registries and Registrars to access the Clearinghouse Database (TMDB) system. Only Registries and Registrars that are authorised by ICANN are authorised to access the TMDB system.

#### Registry:

As a Registry, you own a Top Level Domain (TLD) and can accept Domain Name registrations from Registrars; maintaining the central Database of Registered Domains. If you are authorized as a Registry, the TMDB web client allows you to:

- Configure and test your connections with the TMDB
- Retrieve the SMD Revocation List
- Retrieve the DNL List
- Submit a LORDN File
- Retrieve a LORDN Log File

#### Registrar:

As a Registrar, you can register Domain Names with the Registry on behalf of the Registrant. If you are authorized as a Registrar, the TMDB web client allows you to:

- Configure and test your connections with the TMDB
- Retrieve the SMD Revocation List
- Retrieve CNIS files

You can refer to the <u>ICANN website (http://www.icann.org)</u> for further details.

About TMDB Terms & Conditions Contact

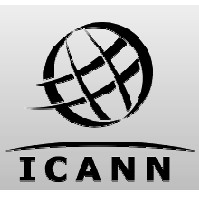

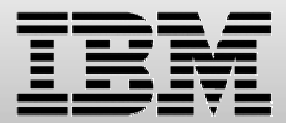

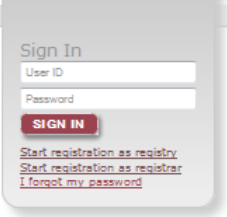

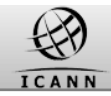

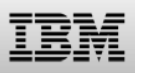

#### Introduction: Contents of this webinar

#### Introduction

**Registration and Profile Management** 

**Testing Sunrise functions** 

**Testing Claims functions** 

Certification & certification exemption

Additional Information

How to get support

Q&A

This webinar is intended for **Registry Operators** and is aimed at explaining the TMDB services.

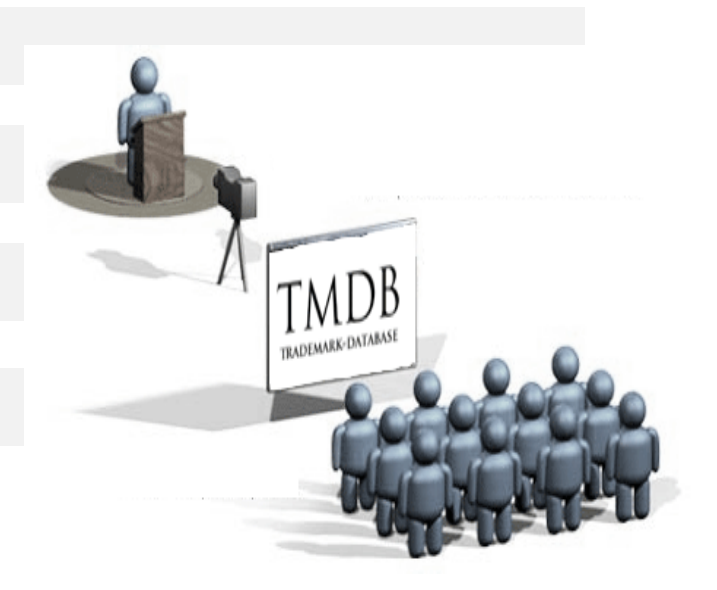

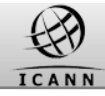

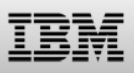

#### **TMDB Overview:** Supporting Sunrise and Claims Processes

As part of ICANN's gTLD program, the Trademark Clearinghouse Database (TMDB) system serves as the central database to provide information for Registries and Registrars to support Sunrise and Claims processes, which are designed to protect trademark rights in this new domain space.

The TMDB stores validated trademark information from the Trademark Clearinghouse and makes this information available in the sunrise and claims functions it implements for Registries and Registars.

An introduction animation to the Sunrise and Claims processes is available at http://www.trademark-clearinghouse.com/

Details of the Sunrise and Claims processes can be found at http://newgtlds.icann.org/en/about/trademarkclearingbouse

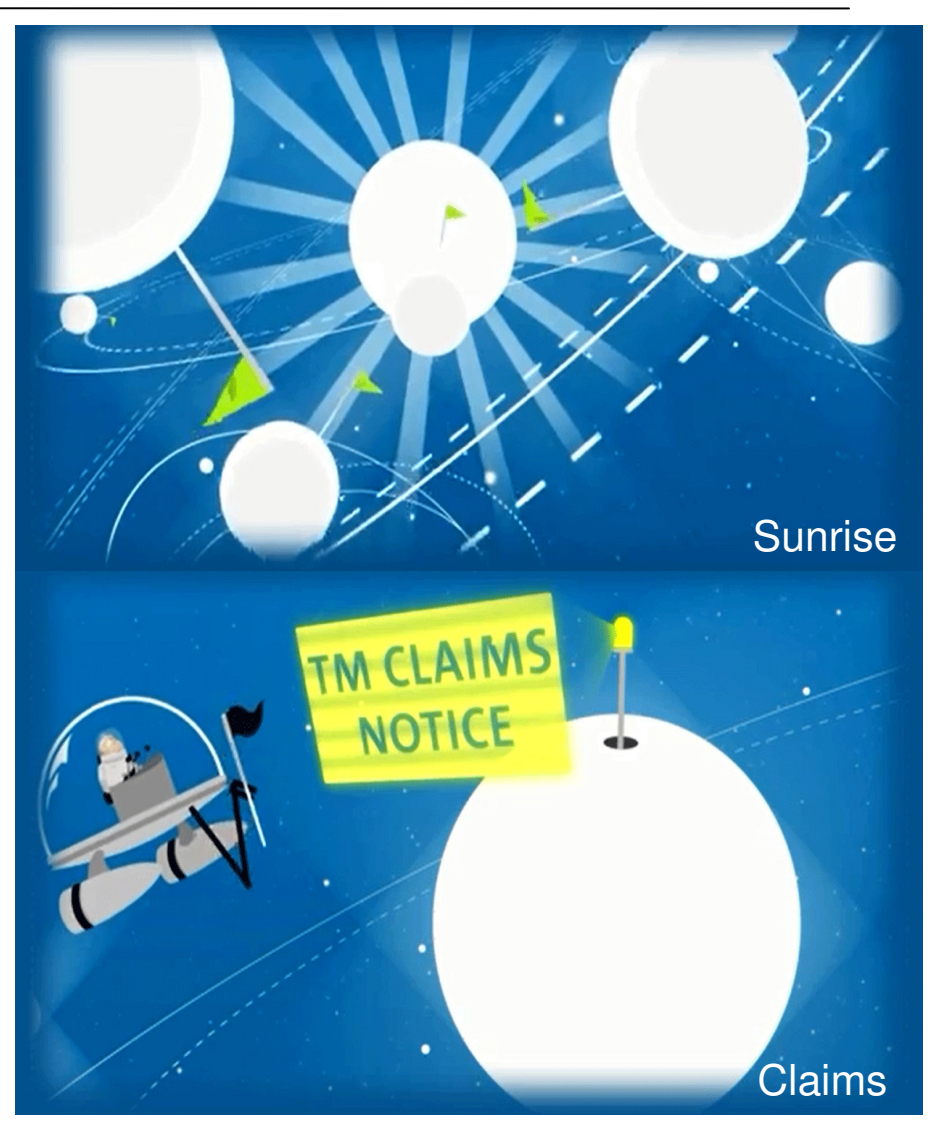

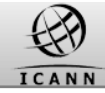

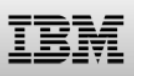

#### The Sunrise process (Sunrise period)

Sunrise process (Sunrise period)

•Exclusive registration period for trademark holders and agents that have been successfully verified in the Clearinghouse

•Precedes the general availability of the new gTLD to the public

•Gives these trademark holders an opportunity to register their trademark domain names

•Notifies trademark holders or agents of the registration of a domain name matching a label of a registered and validated mark name in the TMDB

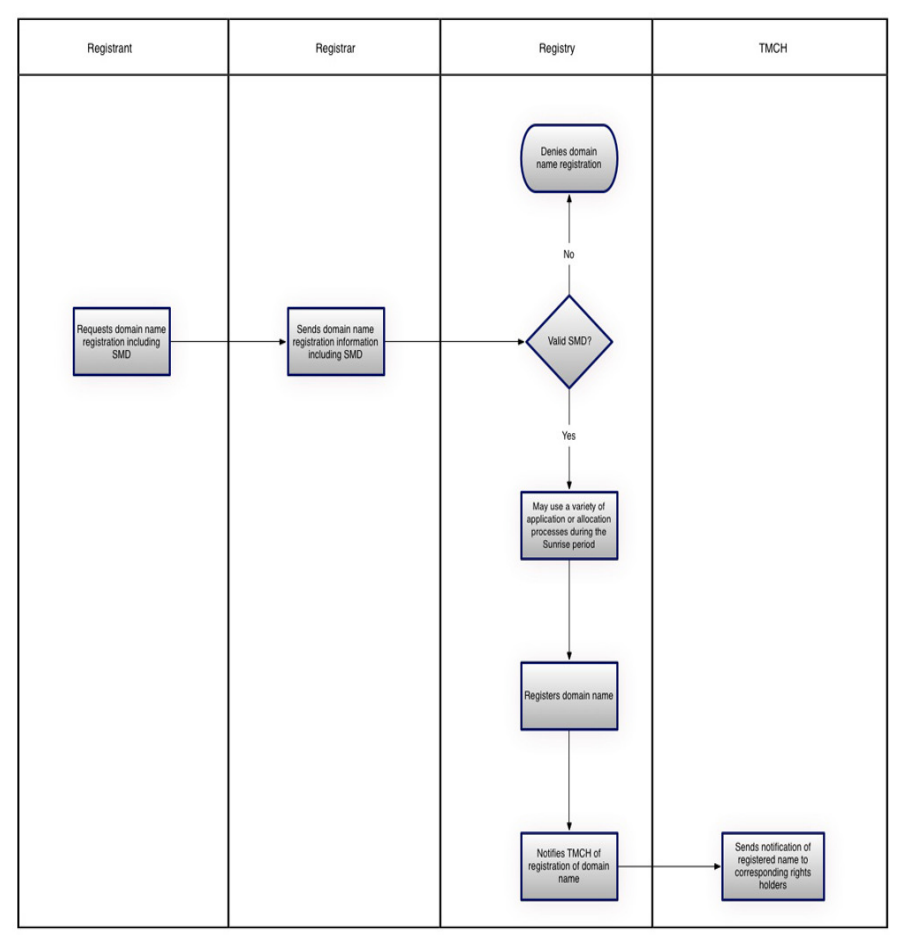

Details of the Sunrise process can be found at http://newgtlds.icann.org/en/about/trademark-clearinghouse

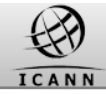

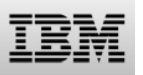

#### The Claims process (Claims period)

Claims process (Claims period):

- Ensures that all Registrants who want to register a domain name matching a label corresponding to an existing validated Mark record (including registered and validated Abused Labels) are presented with a Trademark Notice
- Notifies trademark holders or agents of the registration of a domain name matching a label (including Abused Labels) of a registered and validated Mark name in the TMDB

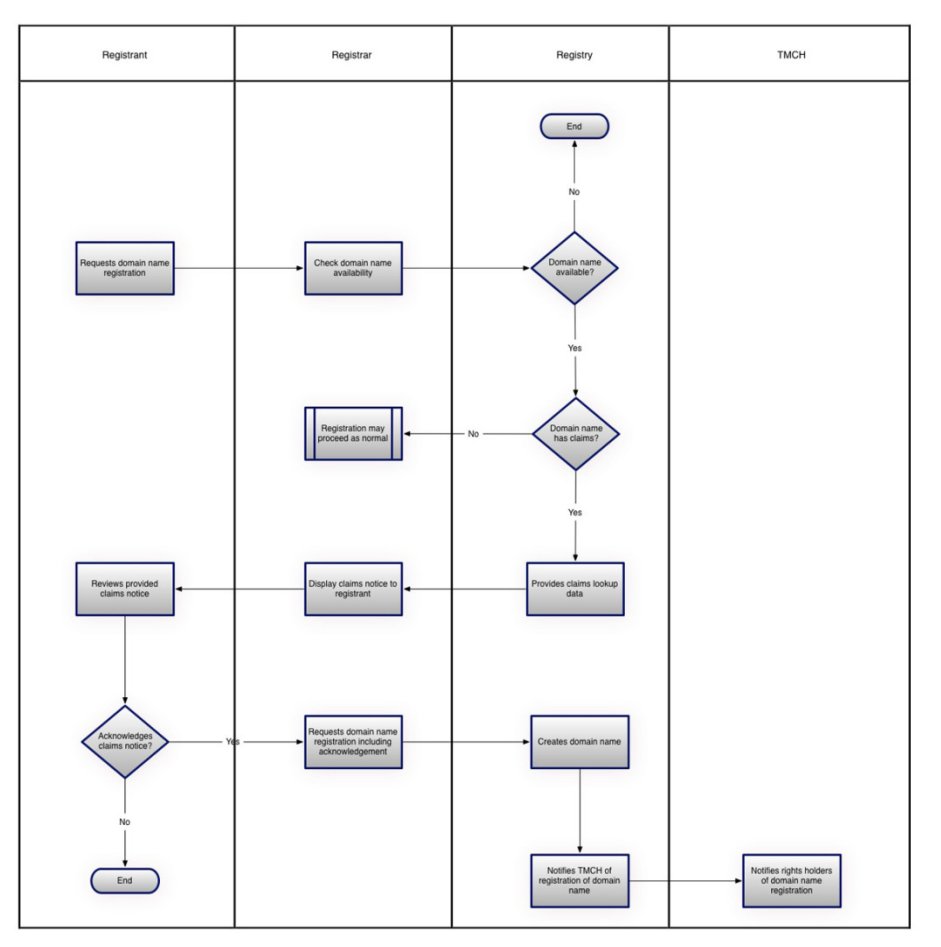

Details of the Claims process can be found at http://newgtlds.icann.org/en/about/trademark-clearinghouse

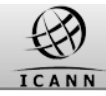

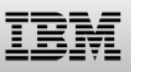

#### TMDB Overview: TMDB services

The TMDB system offers support for the Sunrise & Claims processes and implements the following functions for Registry Operators:

Sunrise functions:

- Retrieve the SMD Revocation List
- Submit the Sunrise LORDN Files and retrieve the related LORDN Log Files

Claims functions:

- Retrieve the DNL List
- Submit the Claims LORDN Files and retrieve the related LORDN Log Files
- Retrieve CNIS files

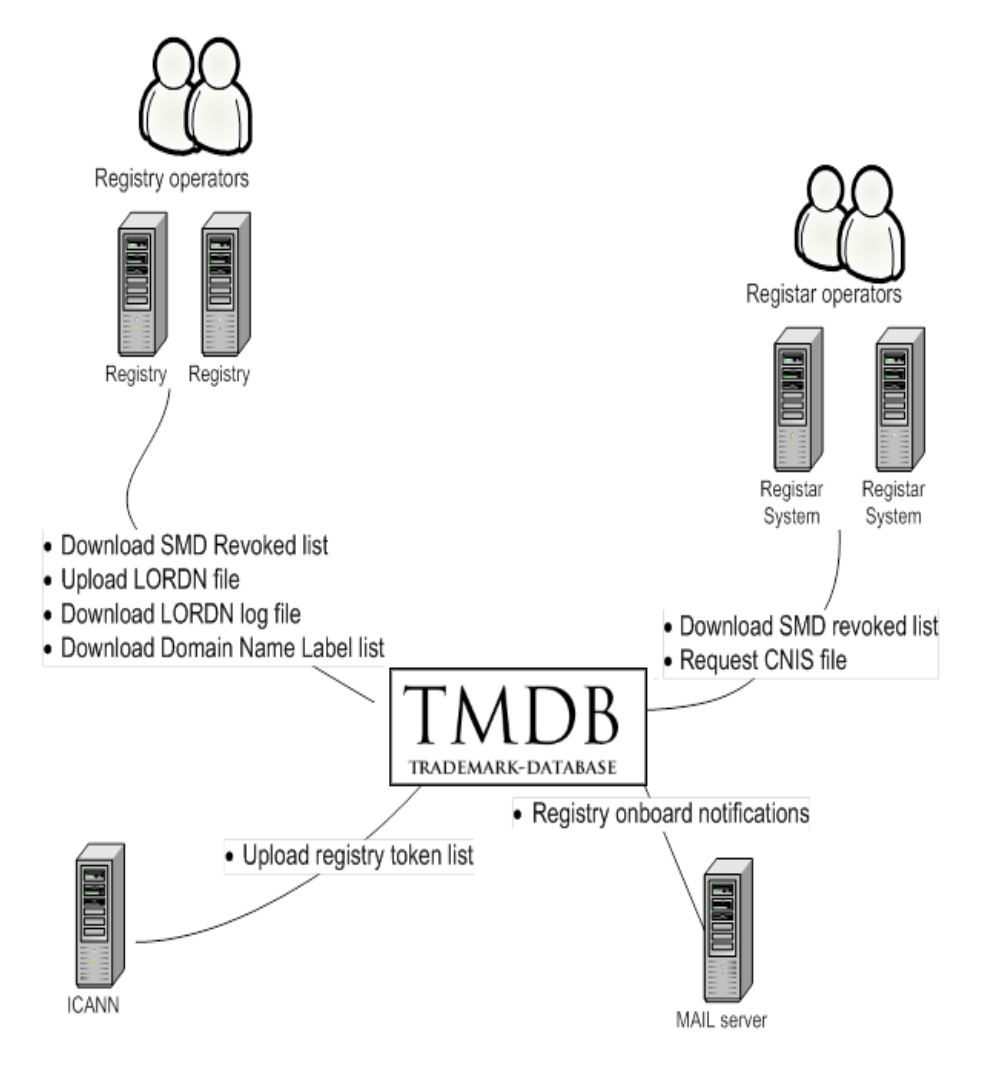

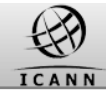

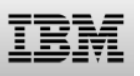

#### **Overview:** Using the TMDB system

Steps you will have to undertake before you can use the full production functionality of the TMDB system:

•Obtain a Registration Token from ICANN

•Register in the TMDB system using the Registration Token

•Configure your connections or profile in order to use the TMDB services

#### •Test

•Notify IBM and ICANN of test success and get certified

•Use TMDB services in the production environment

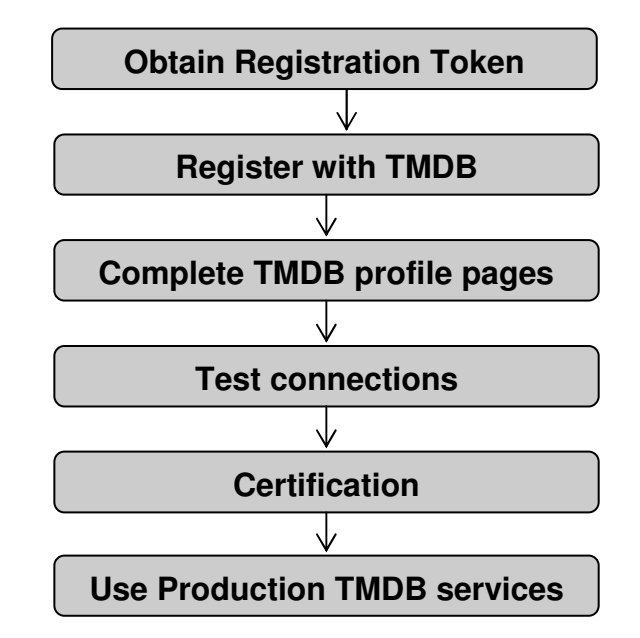

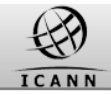

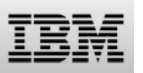

#### Introduction: Contents of this webinar

#### Introduction

#### **Registration and Profile Management**

**Testing Sunrise functions** 

**Testing Claims functions** 

Certification & certification exemption

Additional Information

How to get support

Q&A

© Copyright IBM Corporation 2013

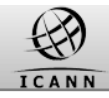

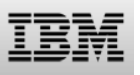

#### **TMDB** registration steps

In order to set up your TMDB administrator account, several steps are required:

•You will have to obtain an email from ICANN with a registration token

•You will have to register with this token to obtain a TMDB user account and temporary password

•After you have received a user account, you have to set your new password

TMDB registration tokens are obtained from ICANN.

-Your final token can be obtained after having signed the Registry Agreement or 2013 Registrar Accreditation Agreement.

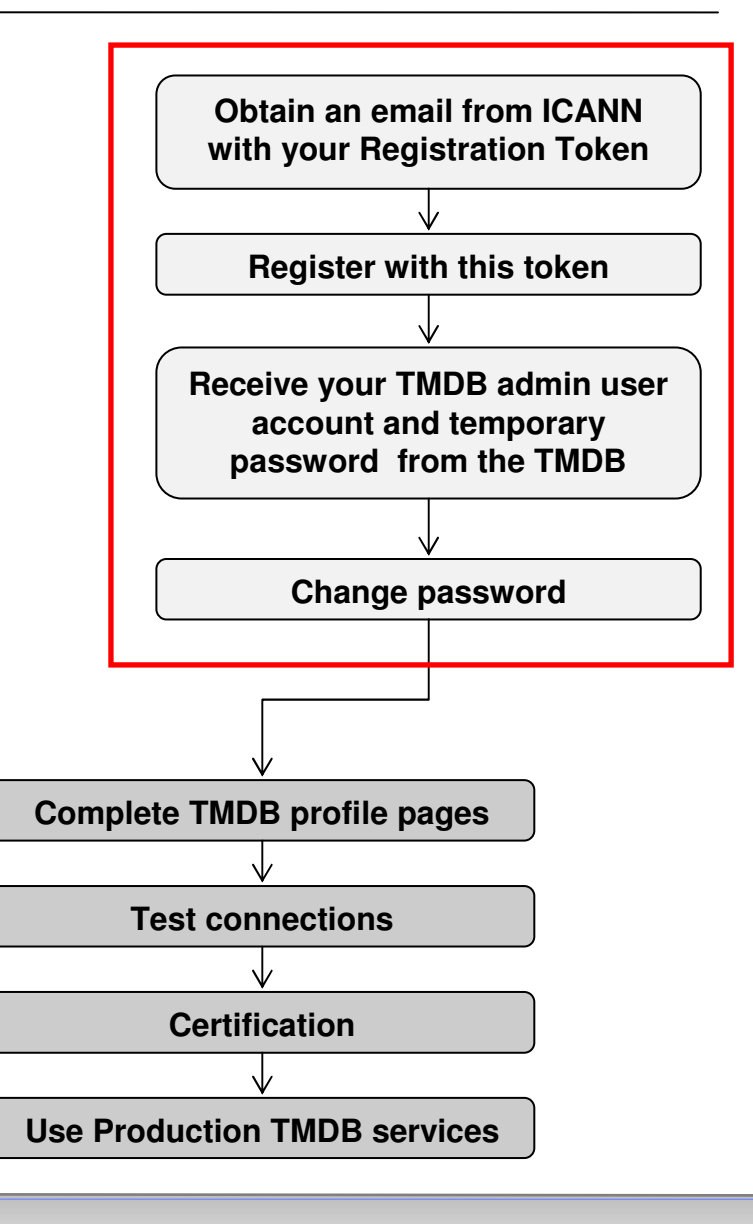

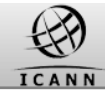

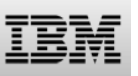

#### **Registering with TMDB: Step 1: obtain your Registration token**

In order to obtain a TMDB Registration Token, you must have entered into a Registry Agreement with ICANN for operation of a gTLD. As part of the onboarding with ICANN you will also have to specify the email address which will be used by the TMDB system to send your logon credentials once you start registering with the TMDB system. You will then receive an notification from ICANN with your Registration Token and some instructions.

If you have signed a Registry Agreement with ICANN and have not received a registration token, or have any other question regarding the Registration Token, contact ICANN's Customer Support Center (CSC) at newgtld@icann.org.

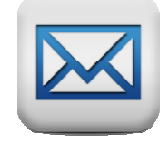

Dear <"name">,

Thank you for completing the Registry registration process, you are now also granted access to the TMDB environment.

The Web interface can be accessed via "https://marksdb.org/tmdb/"

Your credentials to access the TMDB environment are:

- gTLD: <gTLD>
- Token: <token>

Contact us for additional information regarding the environment https://marksdb.org/tmdb/public/contact

Please use the ticketing system available on the Clearinghouse User Interface to submit any issues or questions. We look forward to receiving your comments.

We thank you for your trust.

The Clearinghouse

Please do not reply to this e-mail address. If you should have any queries, then please submit your questions through the ticketing system available on the Clearinghouse User Interface.

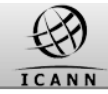

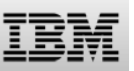

#### Registering with TMDB: Step 2a: register with token

## With your token, you can register via the TMDB home page (https://marksdb.org)

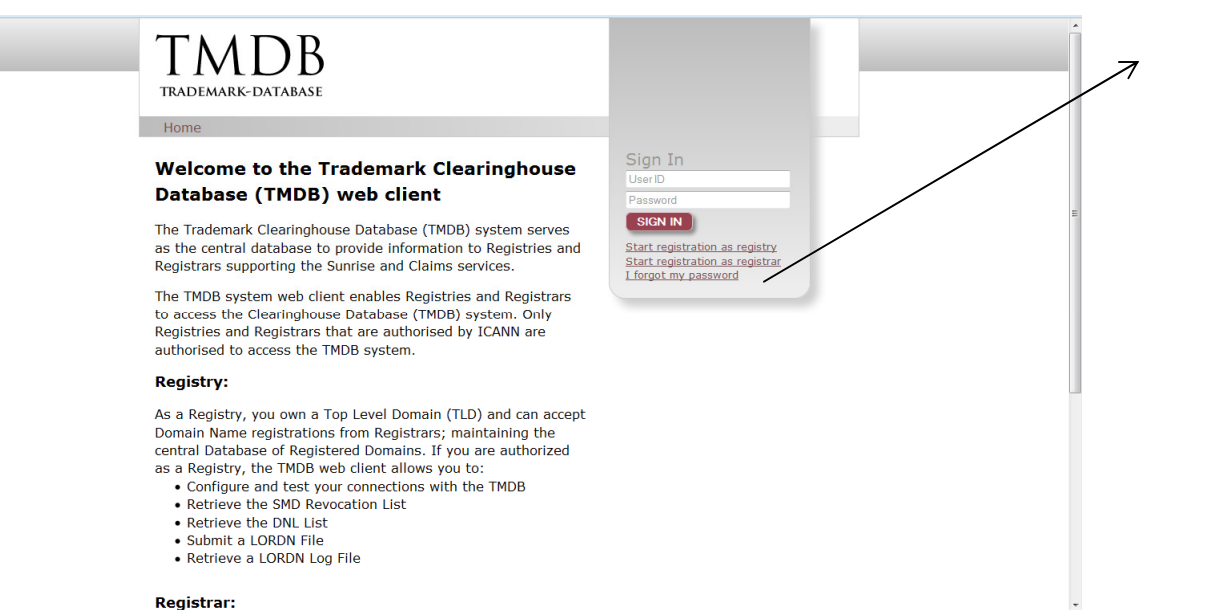

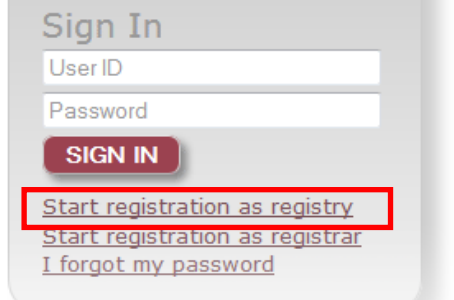

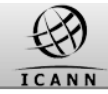

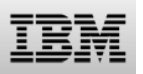

#### **Registering with TMDB: Step 2b: register with token**

| When clicking on the link                       | Enter the gTLD name and token you have<br>received from ICANN                                                                                                    |
|-------------------------------------------------|----------------------------------------------------------------------------------------------------|
| "Start registration as                          |                                                                                                    |
| registry" on the TMDB                           | First time registration:                                                                                                    |
| home page a new page                            | gTLD name:                                                                                                    |
| will open for your first                        | Enter your toke 1: Token                                                                                                    |
| time registration.                              | Terms and Conditions:                                                                                                    |
| TMDB<br>TRADEMARK-DATABASE<br>Home              | THIS IS A BINDING AGREEMENT BETWEEN YOU, AS THE ACCEPTING ENTITY<br>(HEREINREFERRED TO AS "YOU"), AND ICANN. PILEASE READ IT<br>CAREFULLY. PRINTAIDN RETAIN A COPY FOR YOUR RECORDS.BY ACCEPTING THE<br>TERMS OF THIS AGREEMENT, AND CLICKING THE "SUBMIT"BUTTON, YOU<br>AGREE TO THE TERMS OF THIS AGREEMENT AND ALL SERVICES ARESUBJECT TO<br>IT. IF YOU DO NOT AGREE TO THESE TERMS OR DO NOT HAVE FULL AUTHORITY,<br>DO NOT(1) ACCEPT THESE TERMS AND CONDITIONS AND CLICK THE<br>"SUBMIT" BUTTON, OR (2) ACCESS ANY OF THE SERVICES MADE AVAILABLE<br>TO YOU UNDER THISAGREEMENT. |
| First time registration:<br>gttD name: TLD name | Trademark ClearinghouseTerms of Service Agreement for Registries and I Accept the Terms & Conditions:                                                                                                    |
| Terms and Conditions:                           |                                                                                                    |
| <pre></pre>                                     | Accept the terms and condition                                                                                                    |
| I Accept the Terms & Conditions:                |                                                                                                    |
|                                                 |                                                                                                    |

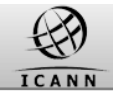

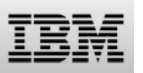

#### **Registering with TMDB: Step 2c: register with token**

#### **Registration Confirmation Screen**

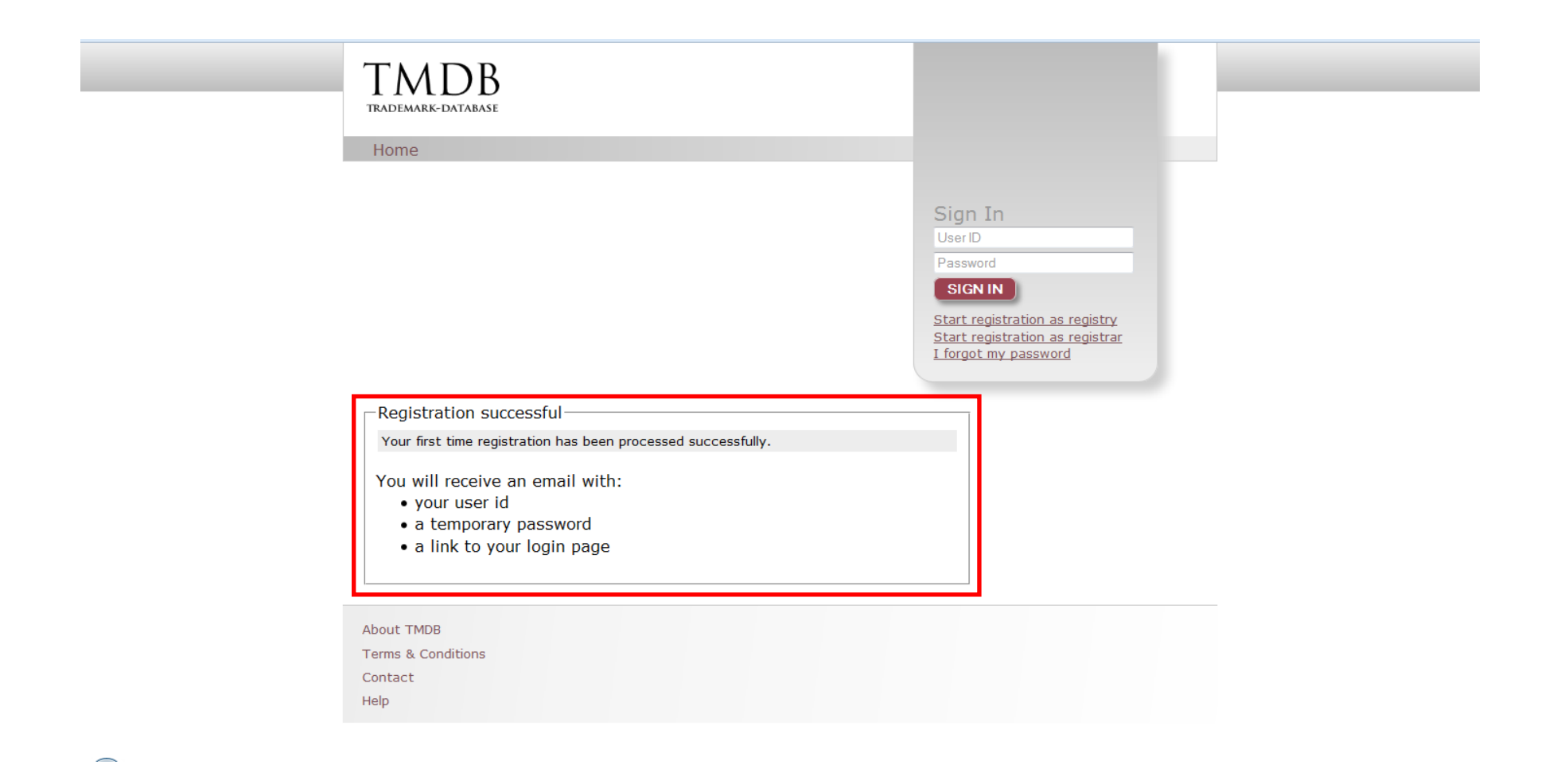

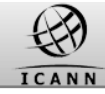

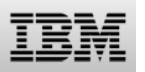

#### **Registering with TMDB: Step 3: receive your TMDB login credentials**

| Upon a successful registration, an email will be sent with the |                                                                                                    |
|----------------------------------------------------------------|----------------------------------------------------------------------------------------------------|
| following information:                                         | Dear A,                                                                                                    |
| •A unique user ID                                              | You have successfully completed the first part of registration process as a Registry. You now have access to                                                                |
| <ul> <li>A temporary password</li> </ul>                       | the TMDB web client.                                                                                                    |
| •The URL (link) to your login page                             | Please find below your username and temporary password:                                                                                                    |
|                                                                | - Username: administrator<br>- Password: KKKK                                                                                                    |
|                                                                | Please sign in at <a href="https://marksdb.org">https://marksdb.org</a> and change your password within ten (10) calendar days of the date of this e-mail.                  |
|                                                                | Please do not reply to this e-mail address. If you have any<br>questions, please submit them through the ticketing system<br>available on the Clearinghouse user interface. |
|                                                                | We thank you for your trust.                                                                                                    |

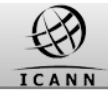

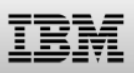

#### Registering with TMDB: Step 4a: log on & change password

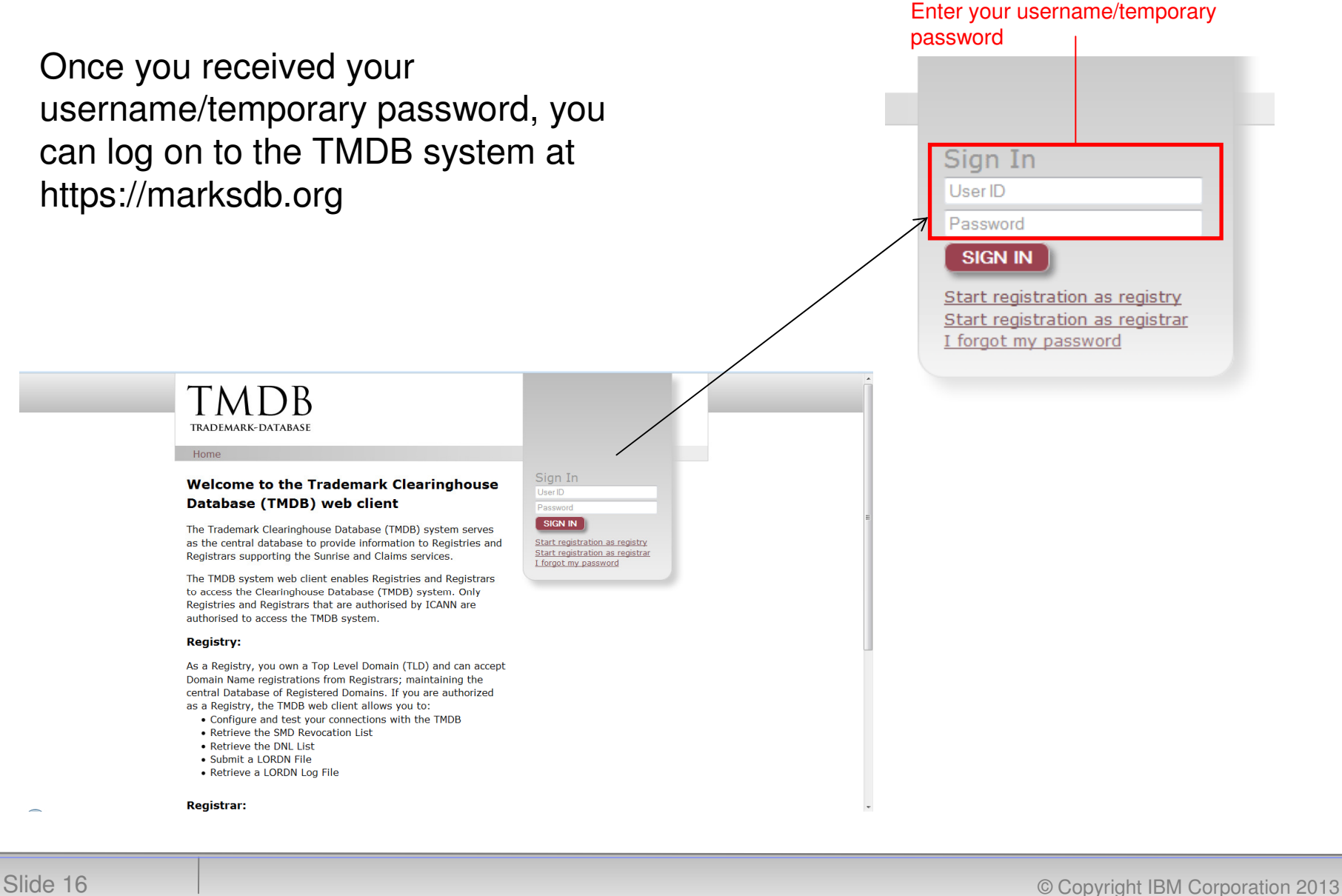

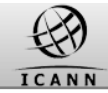

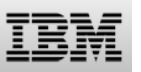

#### **Registering with TMDB: Step 4b: log on & change password**

| New password       New Password         Confirm New Password       Confirm New Password         Confirm New Password       Centre         Vor       Centre         Your password has expired: Please change your password       Centre         Vor password has expired: Please change your password       Centre         Password has expired: State-sensitive.       Centre is particle chancelers.         Password nuck contra at least 4 daphabetic chancelers.       Centre of the password must conta at least 4 daphabetic chancelers.         We vassword must conta at least 4 daphabetic chancelers.       Centre of the password must conta at least 4 daphabetic chancelers.         We vassword must conta at least 4 daphabetic chancelers.       Centre of the password must conta at least 4 daphabetic chancelers.         We vassword must conta at least 4 daphabetic chancelers.       Centre of the password on ot be repeated more than 2 time.         We vassword must conta at least 4 daphabetic chancelers.       Centre of the password of 91 days. After this period, the user must change                                                                                                    |   |
|----------------------------------------------------------------------------------------------------|---|
| Confirm new password Confirm New Password<br>CHANGE PASSWOR<br>CHANGE PASSWOR<br>CHANGE PA |   |
| CHANGE PASSWOR         DEDUCATION         Point         Your password has expired: Please change your password.         Imme         Point         Point         Point         Imme         Point         Password has expired: Please change your password.         Imme         Password number password         Imme         Password number password         Imme         Password number have Password         Imme         Password number have password         Imme         Password number have play of at least 8 characters.         Password number have alphabetic characters.         Provide password number have alphabetic characters.         Provide password number have alphabetic characters.         Provide password number based of a play. After this period, the user must change         Provide password number based for a period of 91 days. After this period, the user must change                                                                                                    |   |
| <form></form>                                                                                                    | D |
| Pore         Vor password has expired: Please change your password.                                                                                                    | _ |
| Processor         Your password has expired: Please change your password.         Image: Confirm new password         Image: Confirm new password         Image: Confirm new pa                                                                                                    |   |
| Home         Your password has expired: Please change your password.         Image: Current Password         Image: Current Password         Image: Confirm new password         Confirm new password         Confirm new password         Confirm new password         Confirm new password         Confirm new password         Confirm new password         Confirm new password         Confirm new password         Confirm new password         Confirm new password         Password policy         • The password is case-sensitive.         • The password must be made up of at least 8 characters.         • The password must contain at least 4 alphabetic characters.         • The password can not be repeated more than 2 times.         • An ew password can be used for a period of 91 days. After this period, the user must change                                                                                                    |   |
| Your password has expired: Please change your password.         Ourrent password         Unrent Password         New Password         Confirm New Password         Change Password         Change Password         Contin Telest 8 characters.         Change Pas                                                                                                    |   |
| Password       Current Password         New Password       New Password         Confirm New Password       Confirm New Password         Confirm New Password       Confirm New Password         Confirm New Password       Confirm New Password         Confirm New Password       Confirm New Password         Confirm New Password       Confirm New Password         Confirm New Password       Confirm New Password         Confirm New Password       Confirm New Password         The password is case-sensitive.       The password must be made up of at least 8 characters.         The password must contain at least 4 alphabetic characters.       The password can not be repeated more than 2 times.         A new password can be used for a period of 91 days. After this period, the user must change       Confirm New Password can be used for a period of 91 days. After this period, the user must change                                                                                                    |   |
| Password policy<br>• The password is case-sensitive.<br>• The password is case-sensitive.<br>• The password must be made up of at least 8 characters.<br>• The password must contain at least 4 alphabetic characters.<br>• The password must contain at least 2 non-alphabetic characters.<br>• Any character of the password can not be repeated more than 2 times.<br>• A new password can be used for a period of 91 days. After this period, the user must change                                                                                                    |   |
| Password policy<br>The password is case-sensitive.<br>The password must be made up of at least 8 characters.<br>The password must contain at least 4 alphabetic characters.<br>The password must contain at least 2 non-alphabetic characters.<br>Any character of the password can not be repeated more than 2 times.<br>A new password can be used for a period of 91 days. After this period, the user must change                                                                                                    |   |
| Password policy<br>• The password is case-sensitive.<br>• The password must contain at least 8 characters.<br>• The password must contain at least 4 alphabetic characters.<br>• The password must contain at least 2 non-alphabetic characters.<br>• Any character of the password can not be repeated more than 2 times.<br>• A new password can be used for a period of 91 days. After this period, the user must change                                                                                                    |   |
| Password policy<br>• The password is case-sensitive.<br>• The password must be made up of at least 8 characters.<br>• The password must contain at least 4 alphabetic characters.<br>• The password must contain at least 2 non-alphabetic characters.<br>• Any character of the password can not be repeated more than 2 times.<br>• A new password can be used for a period of 91 days. After this period, the user must change                                                                                                    |   |
| <ul> <li>Password policy</li> <li>The password is case-sensitive.</li> <li>The password must be made up of at least 8 characters.</li> <li>The password must contain at least 4 alphabetic characters.</li> <li>The password must contain at least 2 non-alphabetic characters.</li> <li>Any character of the password can not be repeated more than 2 times.</li> <li>A new password can be used for a period of 91 days. After this period, the user must change</li> </ul>                                                                                                    |   |
| <ul> <li>The password must be made up of at least 8 characters.</li> <li>The password must contain at least 4 alphabetic characters.</li> <li>The password must contain at least 2 non-alphabetic characters.</li> <li>Any character of the password can not be repeated more than 2 times.</li> <li>A new password can be used for a period of 91 days. After this period, the user must change</li> </ul>                                                                                                    |   |
| <ul> <li>The password must contain at least 2 non-alphabetic characters.</li> <li>Any character of the password can not be repeated more than 2 times.</li> <li>A new password can be used for a period of 91 days. After this period, the user must change</li> </ul>                                                                                                    |   |
| <ul> <li>Any character of the password can not be repeated more than 2 times.</li> <li>A new password can be used for a period of 91 days. After this period, the user must change</li> </ul>                                                                                                    |   |
|                                                                                                    |   |
| IC.                                                                                                    |   |
|                                                                                                    |   |
| About TMDB                                                                                                    |   |
| Terms & Conditions                                                                                                    |   |
| Terms & Conditions Contact Help                                                                                                    |   |

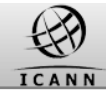

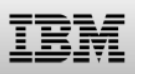

#### Registering with TMDB: Step 4c: log on & change password

The password policy:

- •The password is case-sensitive.
- •The password must be made up of at least 8 characters.
- •The password must contain at least 4 alphabetic characters.
- •The password must contain at least 2 non-alphabetic characters.
- •Any character of the password can not be repeated more than 2 times.

•A new password can be used for a period of 91 days. After this period, the user must change it.

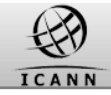

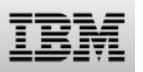

#### Registering with TMDB: Step 4d: log on & change password

#### Welcome screen after login.

| TMDB<br>TRADEMARK-DATABASE                                                          |                                                     | You are logged in as<br>administrator_ibm-test-rgy20<br>PROFILE LOG OUT |
|-------------------------------------------------------------------------------------|-----------------------------------------------------|-------------------------------------------------------------------------|
| Home Logs Uploads Downl Welcome Registry!                                           | oads CRL Pubkey                                     |                                                                         |
| The Trademark Clearinghouse Databa<br>information to Registries supporting          | se (TMDB) system serves<br>he Sunrise and Claims Se | as the central database to provide rvices.                              |
| As a Registry, you can request SMD r<br>LORDN files.                                | evocation and DNL lists fr                          | om the TMDB system and you can upload                                   |
| Before you can perform these actions<br>TMDB system on <u>your profile screen</u> . | , you first need to configu                         | re the required connections with the                                    |
| About TMDB<br>Terms & Conditions                                                    |                                                     |                                                                         |
| Contact<br>Help                                                                     |                                                     |                                                                         |

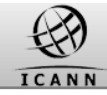

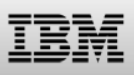

#### **Completing your profile pages**

Steps you will have to undertake before you can use the full functionality of the TMDB system:

•Obtain a Registration Token from ICANN

•Register in the TMDB system using the Registration Token

 Configure your profile in order to use the TMDB services

Test if your configured connections

function properly

•Notify IBM and ICANN of test success and get certified

•Use TMDB services in the production environment

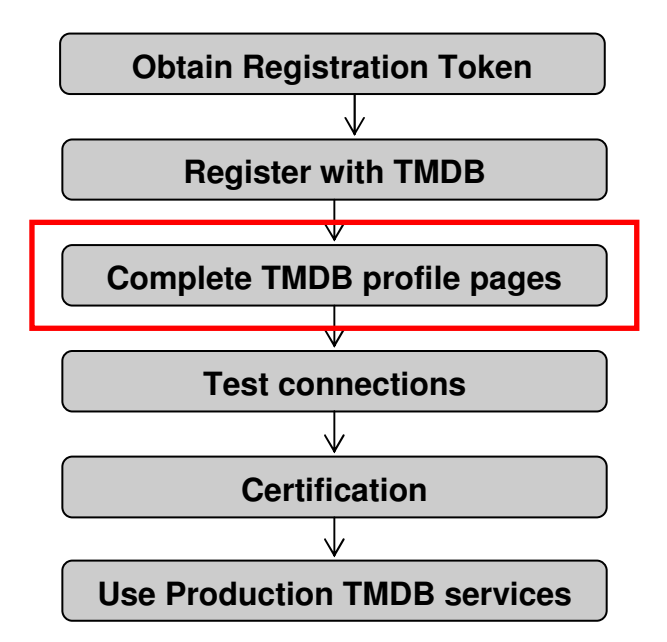

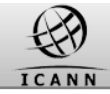

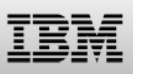

#### **Completing your profile pages**

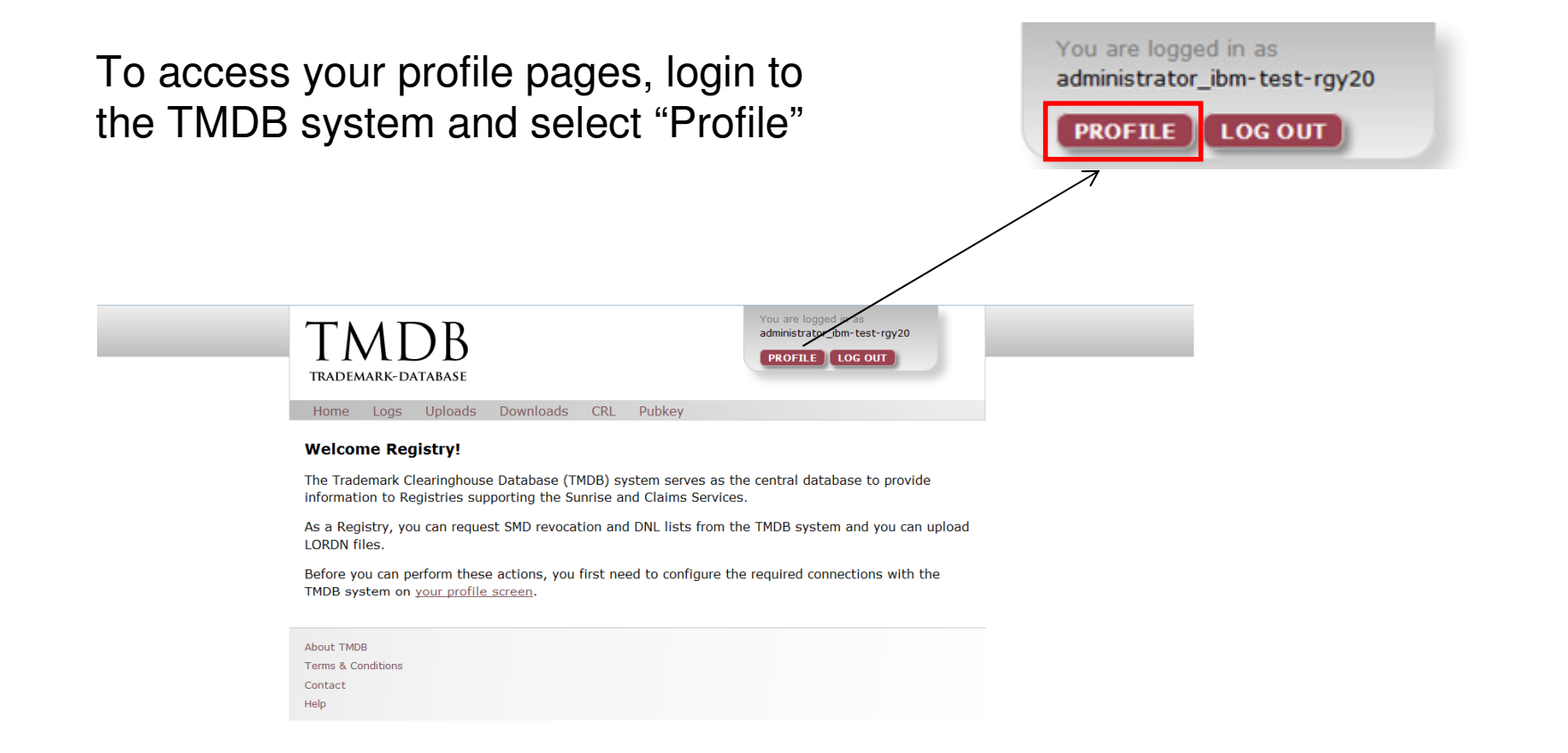

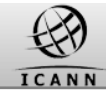

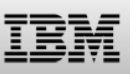

#### Completing your profile pages: Overview

The profile pages allow the following:

1.Complete Point of Contact information

2.Complete connection settings for Production access to Sunrise and Claims services

3.Complete connection settings for Test access to Sunrise and Claims services

4.Change your TMDB administartor password (the one you used to login to the TMDB system)

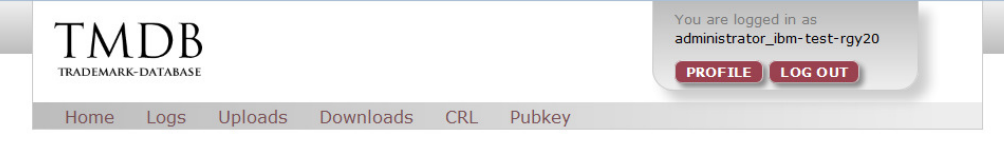

#### Welcome administrator for PRODUCTION gTLD: ibm-test-rgy20

<u>Switch to TEST settings</u> <u>Change my administrator password</u>

| OC name : POC nar   | POC email:               | nijmehj@nl.ibm.com | POC phone: POC Tel | ephone     |
|---------------------|--------------------------|--------------------|--------------------|------------|
| echnical Point Of C | Contact information      |                    |                    |            |
| OC name : POC nam   | ne POC email:            | POC Email          | POC phone: POC Tel | ephone     |
| MD revocation list  | service                  |                    |                    |            |
| egistry username:   | <not activated=""></not> |                    |                    |            |
| egistry password:   | Password                 | Password Verify:   | Password verify    |            |
| P 1:                | IP 2:                    | IP 3:              | IP 4:              | IP 5:      |
| P address           | IP address               | IP address         | IP address         | IP address |
| ORDN service        |                          |                    |                    |            |
| egistry username:   | <not activated=""></not> |                    |                    |            |
| egistry password:   | Password                 | Password Verify:   | Password verify    |            |
| P 1:                | IP 2:                    | IP 3:              | IP 4:              | IP 5:      |
| -                   | ID - data -              | ID and does no     | ID and the set     | ID address |

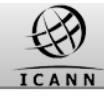

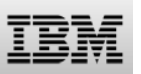

#### **Completing your profile pages: Configure contact information**

Contact information may be updated using the configuration screen as follows:

• Point Of Contact' (POC) information - this is the person to be contacted regarding administrative or general issues.

•Technical Point Of Contact<sup>2</sup> (TPOC) information - this is the person to be contacted by system maintenance or the helpdesk personnel regarding technical questions.

| Switch to F | RODUCTION settings     |
|-------------|------------------------|
| Change my   | administrator password |

| control of the of  |                          |                  |                       |            |
|--------------------|--------------------------|------------------|-----------------------|------------|
| POC name : POC nam | ne POC ema               | a: POC Email     | POC phone: POC Teleph | one        |
| GMD revocation lis | t service                |                  |                       |            |
| Registry username: | smdrl1                   |                  |                       |            |
| Registry password: | Password                 | Password Verify: | Password verify       |            |
| IP 1:              | IP 2:                    | IP 3:            | IP 4:                 | IP 5:      |
| IP address         | IP address               | IP address       | IP address            | IP address |
| ORDN service       |                          |                  |                       |            |
| Registry username: | lordn1                   |                  |                       |            |
| Registry password: | Password                 | Password Verify: | Password verify       |            |
| IP 1:              | IP 2:                    | IP 3:            | IP 4:                 | IP 5:      |
| IP address         | IP address               | IP address       | IP address            | IP address |
| ONL List service   |                          |                  |                       |            |
| Registry username: | dnl1                     |                  |                       |            |
| Registry password: | Password                 | Password Verify: | Password verify       |            |
| IP 1:              | IP 2:                    | IP 3:            | IP 4:                 | IP 5:      |
| IP address         | IP address               | IP address       | IP address            | IP address |
| CNIS service       |                          |                  |                       |            |
| Registry username: | <not activated=""></not> |                  |                       |            |
| Registry password: | Password                 | Password Verify: | Password verify       |            |
| IP 1:              | IP 2:                    | IP 3:            | IP 4:                 | IP 5:      |
| ID address         | IP address               | IP address       | IP address            | IP address |

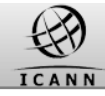

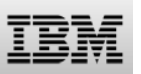

#### **Completing your profile pages: Configure connection information**

Switch to PRODUCTION settings

In order to connect to a Sunrise or Claims service, the following values are required:

•a password for each service (the can be the same for each service)
•at least one and maximum 5 IP address for each service (these can be the same for each service)

| Point Of Contact in | nformation               |                    |                       |            |
|---------------------|--------------------------|--------------------|-----------------------|------------|
| POC name : POC nam  | ne POC en                | anton.melumad@be.i | POC phone: POC Teleph | ione       |
| Technical Point Of  | Contact informatio       | n                  |                       |            |
| POC name : POC nam  | ne POC en                | POC Email          | POC phone: POC Teleph | one        |
| GMD revocation lis  | t service                |                    |                       |            |
| Registry username:  | smdrl1                   |                    |                       |            |
| Registry password:  | Password                 | Password Verify:   | Password verify       |            |
| IP 1:               | IP 2:                    | IP 3:              | IP 4:                 | IP 5:      |
| IP address          | IP address               | IP address         | IP address            | IP address |
| ORDN service        |                          |                    |                       |            |
| Registry username:  | lordn1                   |                    |                       |            |
| Registry password:  | Password                 | Password Verify:   | Password verify       |            |
| IP 1:               | IP 2:                    | IP 3:              | IP 4:                 | IP 5:      |
| IP address          | IP address               | IP address         | IP address            | IP address |
| DNL List service    |                          |                    |                       |            |
| Registry username:  | dnl1                     |                    |                       |            |
| Registry password:  | Password                 | Password Verify:   | Password verify       |            |
| IP 1:               | IP 2:                    | IP 3:              | IP 4:                 | IP 5:      |
| IP address          | IP address               | IP address         | IP address            | IP address |
| CNIS service        |                          |                    |                       |            |
| Registry username:  | <not activated=""></not> |                    |                       |            |
| Registry password:  | Password                 | Password Verify:   | Password verify       |            |
| IP 1:               | IP 2:                    | IP 3:              | IP 4:                 | IP 5:      |
| IP address          | IP address               | IP address         | IP address            | IP address |
|                     |                          |                    |                       |            |

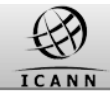

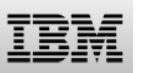

#### Introduction: Contents of this webinar

#### Introduction

**Registration and Profile Management** 

#### **Testing Sunrise functions**

**Testing Claims functions** 

Certification & certification exemption

Additional Information

How to get support

Q&A

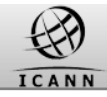

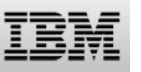

#### TMDB Testing

ICANN requires Registries and Registrars to go through a TMDB testing and certification process before using production functionality.

-This process is described in the ICANN "welcome package" and on the ICANN website at http://newgtlds.icann.org/en/about/trademark-

clearinghouse/registries-registrars

-Only use TMDB test functions, before certification

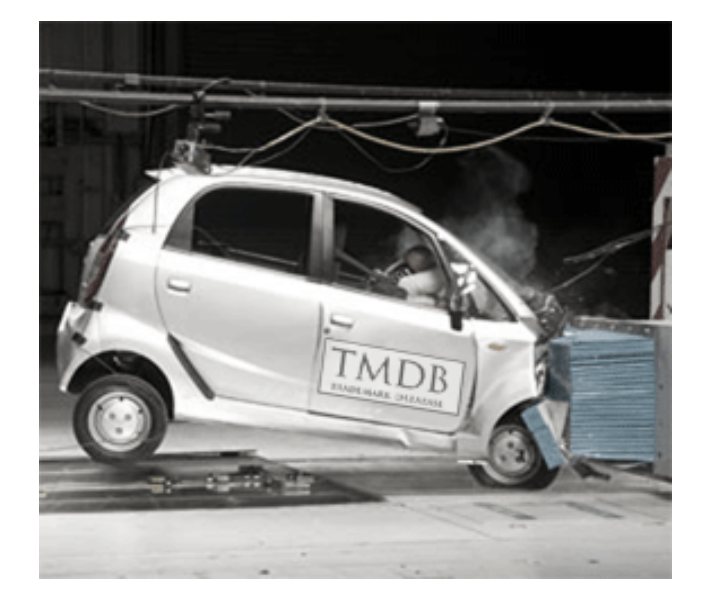

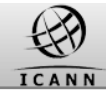

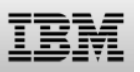

#### Sunrise Testing: Download the SMD revocation list: URLs

Once the SMD revocation list test connections have been configured, they can be tested:

•A test SMD revocation list can be downloaded, as well as the corresponding signature file

•The validity of the SMD revocation list can be verified by using the signature file and the related public key that is published in the TMDB system A test SMD revocation list can be downloaded from:

https://test.ry.marksdb.org/smdrl/smdrl-latest.csv

A test SMD revocation list signature can be downloaded from:

https://test.ry.marksdb.org/smdrl/smdrl-latest.sig

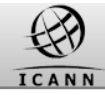

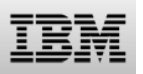

#### Sunrise Testing: SMD revocation list function: signature file public key URL

The public key can be downloaded from:

https://marksdb.org/tmdb/public/pubkey

- Or can be accessed via the TMDB web interface as shown on the right
- This public key can be used for validation of all downloaded TMDB files

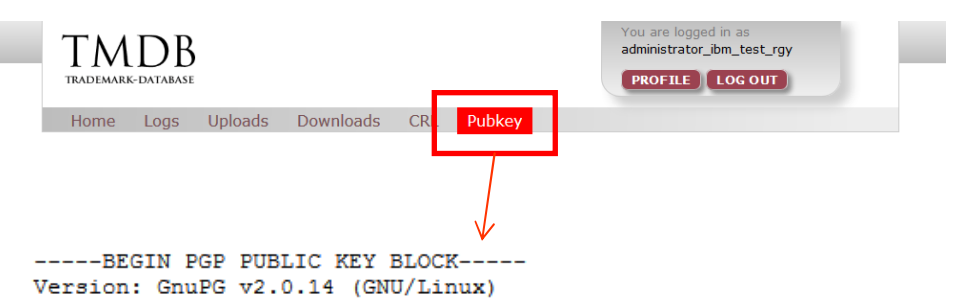

mQENBFHawggBCADUpTc5cW8aOrYmfkgERx0yufnAhnEnuXprn0+KLxYG+3zgXGQ9 SRJzNHPZfJGIAPmfywhS+HBX8xIT1DH5ZF1KN2Irr0cv0oTa9hFxwFaFbZn+29L3 L0TZfQLUFZF2LTuxdre03alNoN1Z0F+yoSPT3PKWacRWiWN+oBleuIAkxuFy0GcH tU1929cRdV2NMn11gHk7RCS0quZ2VkCDfdvWwJUyeM66Ya0NePJb1bLYqen/Z1sA mJlcXRkzkF6DnPouDetFu5yonkl+1j+ICBwzbE2NpfHgf3+Er/WaVoGE+hTaaK2k mp9+x6S+QJqa2Rd5Ru+Kr98BEZDXnwrimki9ABEBAAG0LHN1cHBvcnQgYXQgbWFy a3NkYi5vcmcgPHN1cHBvcnRAbWFya3NkYi5vcmc+iQE4BBMBAgAiBQJR2sIIAhsD BgsJCAcDAgYVCAIJCgsEFgIDAQIeAQIXgAAKCRBbwuW5avDD9pDNB/4mUHnDs/kJ dIYZ8bTUuJoIb/+61ZaJXQi81FxqWdRs6iOyzQYoH+xo9iJd+RzXU8dZPKDIqKhT I5S9NkEWto6y+mXNGLqD213606VODyFU6E834wbzVdJcODCqN2X4+v0cnzc2qHdt IMyGKKsxx4QDRiFu+1mZUF2rz54I9Lm17MEpJCiMPgPeMPM3Vf7V0r74neviaeZ3 hhiHH+dNX01/za1R4+Q27wQSVWKJHZtUV3g4pCQuOimGfVN9HSQtefQg4nv9jB2S JpwsPWYKf4GRkBwbh05V81KwAiKUr14JB7dWx2DfTifhWRAqM06Tuqrb/jHDDzvs qF/5nD3PwxYuuQENBFHawggBCADYr3ntr0Z8DdrCSRopUGF3AYYSEPrriuS6Td2t eVnGY7ijStQdz1cgbeDrWmlPltR3NdXmFF2/Erbw5ayjFdKq/GWTr5kqOZccPwEc 4LVIV880P1VZ1x30ArBUMCBrV0PjPSa1aJ3ThHurRQ2uKykCD+5nyx1qMczdrCvQ UQxOJHYDz2kP53LAge07Lx6qHQUkOP+dZ5FdZE/y10YrhCuvyggbYbNZz3904sZ1 SJudhOLr7aIzgz7ZZDsCMtoRDi+HupRuVYg3ty6IiUtIhdIS8FUAEIh5hVgmM/Uq exD/n2oVskzfyCEGpHYmlB+IiVYYgI329Ie6pxU02J1/3zMDABEBAAGJAR8EGAEC AAkFAlHawggCGwwACgkQW8LluWrww/YxqAf/fpgGnbKm7GeZ6/DiGCaz7uoDmxL+ mfHO/8ePabdEIf+adxfaPedo6r+1SLAPbSqhD3UUNLadlwk2Y1Wcb3E5wRTbHGwG 5hwBESKPR15Hbi+raULWssMBMZ1JrMddMRDsFdFxdyht902Q2nurZsco8nyPZ/Zh +r6vl87L9JmyMjUMrcOOIyYHDOMTuZweE8duyTLESBqaI+60KvCmiGFN12q6HSwQ kPFDervKEZ3N484K2zIYW+9bJigrAJvQtfX49V9sVnVe8WxDBBSBjaUiIMQz1ogE pDV/VhO1xy/qrOjZRGCBG7rNB9y97iRsdIqu6CPmDHgBBIx5nyZnuR0qEw== =ZA9c

-----END PGP PUBLIC KEY BLOCK-----

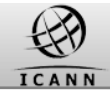

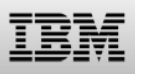

#### **Testing the Sunrise LORDN service: URL**

Once the LORDN connections have been configured, they can be tested by uploading test LORDN files.

As a Registry, you may post a Sunrise LORDN file at the following URL:

https://test.ry.marksdb.org/test/LORDN/<TLD>/sunrise

LORDN Log Files can be retrieved using the URL provided in the HTTP location header field in the HTTP/202 return code which is issued if the interface was able to receive the LORDN file and the syntax of the LORDN file is correct.

The LORDN log files will be available within 30 minutes of the LORDN file upload. You must not attempt to retrieve more than once per minute.

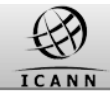

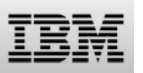

#### Introduction: Contents of this webinar

#### Introduction

**Registration and Profile Management** 

**Testing Sunrise functions** 

## **Testing Claims functions**

Certifying

Additional Information

How to get support

Q&A

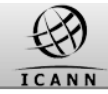

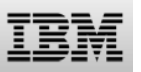

#### **Testing Claims services: DNL list service**

Once the DNL list connections have been configured. A test DNL list can be downloaded.

The validity of the DNL list can be verified by a DNL list signature and a public key available from the TMDB system. A test DNL list can be downloaded from:

https:// test.ry.marksdb.org/dnl/dnl-latest.csv

A test DNL list signature can be downloaded from:

https://test.ry.marksdb.org/dnl/dnl-latest.sig

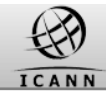

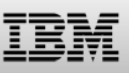

#### Testing Claims services: public key

 The public key can be downloaded from:

https://marksdb.org/tmdb/public/pubkey

- Or can be accessed via the TMDB web interface as shown on the right
- This public key can be used for validation of all downloaded TMDB files

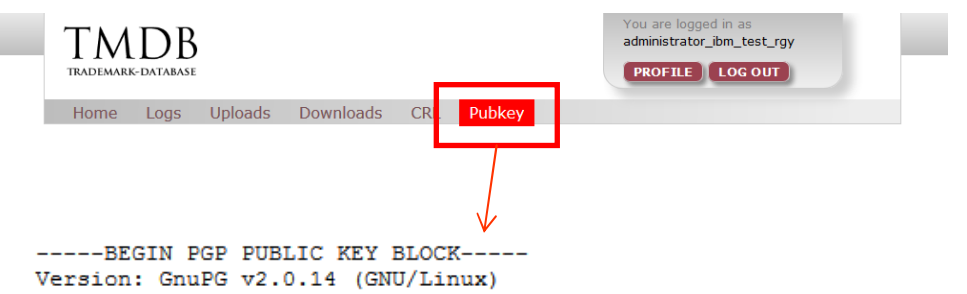

mQENBFHawggBCADUpTc5cW8aOrYmfkgERx0yufnAhnEnuXprn0+KLxYG+3zgXGQ9 SRJzNHPZfJGIAPmfywhS+HBX8xIT1DH5ZF1KN2Irr0cv0oTa9hFxwFaFbZn+29L3 L0TZfQLUFZF2LTuxdre03alNoN1Z0F+yoSPT3PKWacRWiWN+oBleuIAkxuFy0GcH tU1929cRdV2NMn11gHk7RCS0quZ2VkCDfdvWwJUyeM66Ya0NePJb1bLYqen/Z1sA mJlcXRkzkF6DnPouDetFu5yonk1+1j+ICBwzbE2NpfHqf3+Er/WaVoGE+hTaaK2k mp9+x6S+QJqa2Rd5Ru+Kr98BEZDXnwrimki9ABEBAAG0LHN1cHBvcnQgYXQgbWFy a3NkYi5vcmcgPHN1cHBvcnRAbWFya3NkYi5vcmc+iQE4BBMBAgAiBQJR2sIIAhsD BgsJCAcDAgYVCAIJCgsEFgIDAQIeAQIXgAAKCRBbwuW5avDD9pDNB/4mUHnDs/kJ dIYZ8bTUuJoIb/+61ZaJXQi81FxqWdRs6iOyzQYoH+xo9iJd+RzXU8dZPKDIqKhT I5S9NkEWto6y+mXNGLqD213606VODyFU6E834wbzVdJcODCqN2X4+v0cnzc2qHdt IMyGKKsxx4QDRiFu+1mZUF2rz54I9Lm17MEpJCiMPgPeMPM3Vf7V0r74neviaeZ3 hhiHH+dNX01/za1R4+Q27wQSVWKJHZtUV3g4pCQuOimGfVN9HSQtefQg4nv9jB2S JpwsPWYKf4GRkBwbh05V81KwAiKUr14JB7dWx2DfTifhWRAqM06Tuqrb/jHDDzvs qF/5nD3PwxYuuQENBFHawggBCADYr3ntr0Z8DdrCSRopUGF3AYYSEPrriuS6Td2t eVnGY7ijStQdz1cgbeDrWmlPltR3NdXmFF2/Erbw5ayjFdKq/GWTr5kqOZccPwEc 4LVIV880P1VZ1x30ArBUMCBrV0PjPSa1aJ3ThHurRQ2uKykCD+5nyx1qMczdrCvQ UQxOJHYDz2kP53LAge07Lx6qHQUkOP+dZ5FdZE/y10YrhCuvyggbYbNZz3904sZ1 SJudhOLr7aIzgz7ZZDsCMtoRDi+HupRuVYg3ty6IiUtIhdIS8FUAEIh5hVgmM/Uq exD/n2oVskzfyCEGpHYmlB+IiVYYgI329Ie6pxU02J1/3zMDABEBAAGJAR8EGAEC AAkFAlHawggCGwwACgkQW8LluWrww/YxqAf/fpgGnbKm7GeZ6/DiGCaz7uoDmxL+ mfHO/8ePabdEIf+adxfaPedo6r+1SLAPbSqhD3UUNLadlwk2Y1Wcb3E5wRTbHGwG 5hwBESKPR15Hbi+raULWssMBMZ1JrMddMRDsFdFxdyht902Q2nurZsco8nyPZ/Zh +r6vl87L9JmyMjUMrcOOIyYHDOMTuZweE8duyTLESBqaI+60KvCmiGFN12q6HSwQ kPFDervKEZ3N484K2zIYW+9bJigrAJvQtfX49V9sVnVe8WxDBBSBjaUiIMQz1ogE pDV/VhO1xy/qrOjZRGCBG7rNB9y97iRsdIqu6CPmDHgBBIx5nyZnuR0qEw== =ZA9c

-----END PGP PUBLIC KEY BLOCK-----

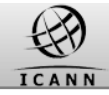

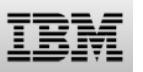

# You can use the Lookup Keys contained in the DNL List to download the CNIS files.

You can download a CNIS file directly via the URL on the right using the 'lookup key'.

Registrar can download a CNIS file using the 'lookup key':

https://test.tmcnis.org/cnis/<lookupkey>

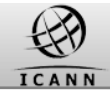

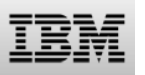

#### **Testing Claims LORDN file connections**

Once the LORDN connections have been configured, they can be tested by uploading test Sunrise LORDN files.

Note that a test Claims LORDN file needs to be uploaded to a different URL as a test Sunrise LORDN file

A test **Claims** LORDN file can be uploaded to:

https://test.ry.marksdb.org/LORDN/<tld>/claims

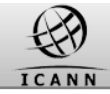

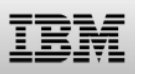

#### **LORDN Syntax Check**

Before a LORDN file can be processed it is checked for valid syntax:

- •Header is present and complete
- •Column headers are correct
- •Label data matches expected data types
- •Mandatory data is present
- •Etc.

If the check fails, the 400 HTTP response is returned containing details about offending lines in the response body, e.g.

Invalid format, line 3

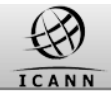

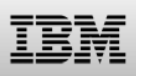

The results of LORDN processing are available in LORDN Log files.

LORDN Log Files can be retrieved using the URL provided in the "Location" header of HTTP/202 response issued if the interface was able to receive the LORDN file and the syntax of the LORDN file is correct, e.g.:

https://test.ry.marksdb.org/LORDN/<tld>/claims/00000000000127/result

The LORDN log files will be available within 30 minutes of the LORDN file upload. You must not attempt to retrieve the log more than once per minute.

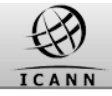

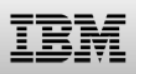

LORDN Log files are simple text files that contain processing status for the entire LORDN file as well as for individual label data.

#### Sample LOG file content:

1,2013-09-10T08:55:02.0Z,2013-09-10T08:50:17.7Z,00000000000013423,accepted,warnings,3 roid,result-code CL0001-VL1 2000 CL0002-VL1 2000 CL0003-VL1 3604 Status codes: 2xxx: OK

3xxx: warnings (line processed, except in case of duplicates or in case of errors on other lines)

4xxx: errors (file is rejected)

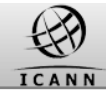

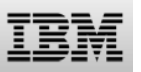

#### **Qualified Launch Program: Sunrise List**

In support of the Qualified Launch Program (QLP) a Sunrise List can be downloaded. The same interface as used for the DNL List Service allows to download the Sunrise List.

The validity of the Sunrise List can be verified by a Sunrise List signature file and a public key available from the TMDB system.

An updated "Sunrise List" is published at 00:00:00 and 12:00:00 UTC.

A test Sunrise list can be downloaded from:

https:// test.ry.marksdb.org/dnl/surl-latest.csv

A test Sunrise list signature can be downloaded from:

https://test.ry.marksdb.org/dnl/surl-latest.sig

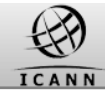

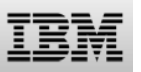

#### **Qualified Launch Program: LORDN QLP Interface**

When QLP start and end date are defined, the Registry is allowed to upload Sunrise or Claims LORDN files using the LORDN QLP upload interface.

From a LORDN validation business logic perspective (section 6.3.1.1 of the TMCH Functional Specification), the QLP period is considered a mix of Sunrise and Claims period.

Registrations of domain names included in the "Sunrise list" require the use of an SMD, therefore the standard Sunrise LORDN file must be used for generating the NORNs.

Registrations of domain names not included in the "Sunrise list", but included in the "Domain Name Label list" require the claims acknowledgement to be received, therefore the standard Claims LORDN file must be used for generating the NORNs. https://test.ry.marksdb.org/LORDN/<tld>/claims/qlp

https://test.ry.marksdb.org/LORDN/<tld>/sunrise/qlp

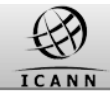

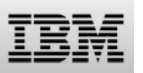

#### Introduction: Contents of this webinar

#### Introduction

**Registration and Profile Management** 

**Testing Sunrise functions** 

**Testing Claims functions** 

#### **Certification & certification exemption**

Additional Information

How to get support

Q&A

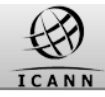

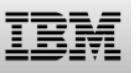

#### TMDB Testing

For the Registry following certification tests must be performed:

- Download a SMD Revocation List.
- Download a DNL list.
- Upload a Sunrise LORDN file with at least three (3) domain names that have been validated using the "testing SMDs" generated by the Trademark Clearinghouse and got the result code 2000 (=OK); retrieve the related LORDN log file.
- Upload a Claims LORDN file with at least three (3) domain names that have been validated using the "testing CNIS files" and got the result code 2000 (=OK); retrieve the related LORDN log file.

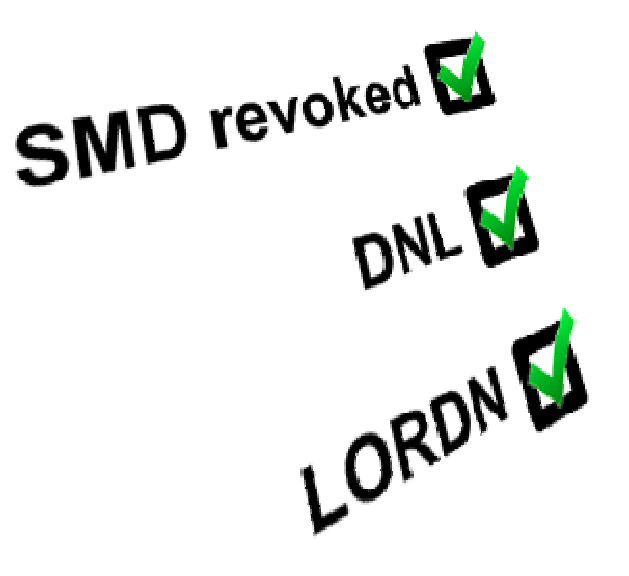

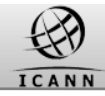

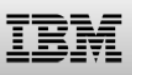

#### **ICANN Certification: Validation process**

After successful testing a Service Request must be opened with the IBM Service Desk (ICANNSD@nl.ibm.com) to request certification.

- Registry:
- ✓email IBM at ICANNSD@nl.ibm.com
- ✓ subject: Certification request
- $\checkmark$  include gTLD for which certification is requested

#### -IBM:

- ✓ Will verify the request within 2 working days
- ✓ Will notify the requester of the status
  - send an e-mail confirming successful test completion
     = certification
  - · ask for repeating the tests in case of failure
- ✓ Will notify ICANN of successful test completion
- ✓Will update and close the Service Request

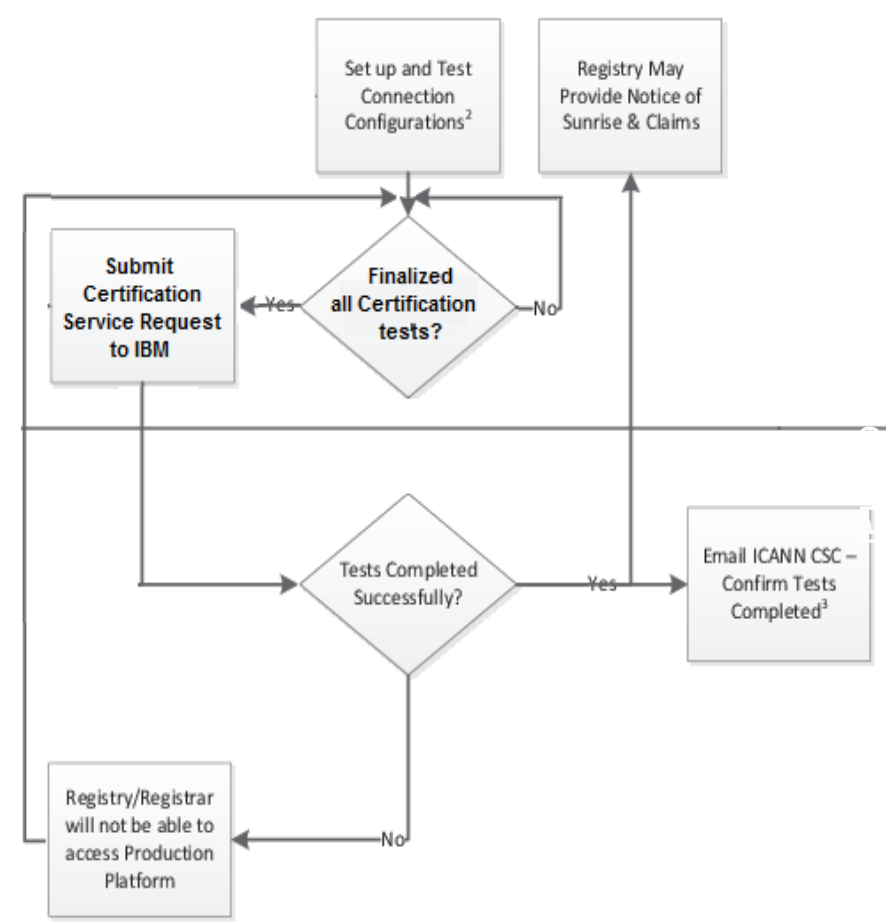

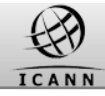

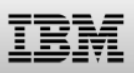

#### **ICANN** certification for production : Configure production settings

•Once you have obtained ICANN certification, you can use the production environment. You will have to configure your production settings on your TMDB Profile Pages.

•More information on the testing and certification can be found on ICANN's webpage:

http://newgtlds.icann.org/en/about/trademarkclearinghouse/registries-registrars

in the Process Document located in the section Registration and Platform Access Information.

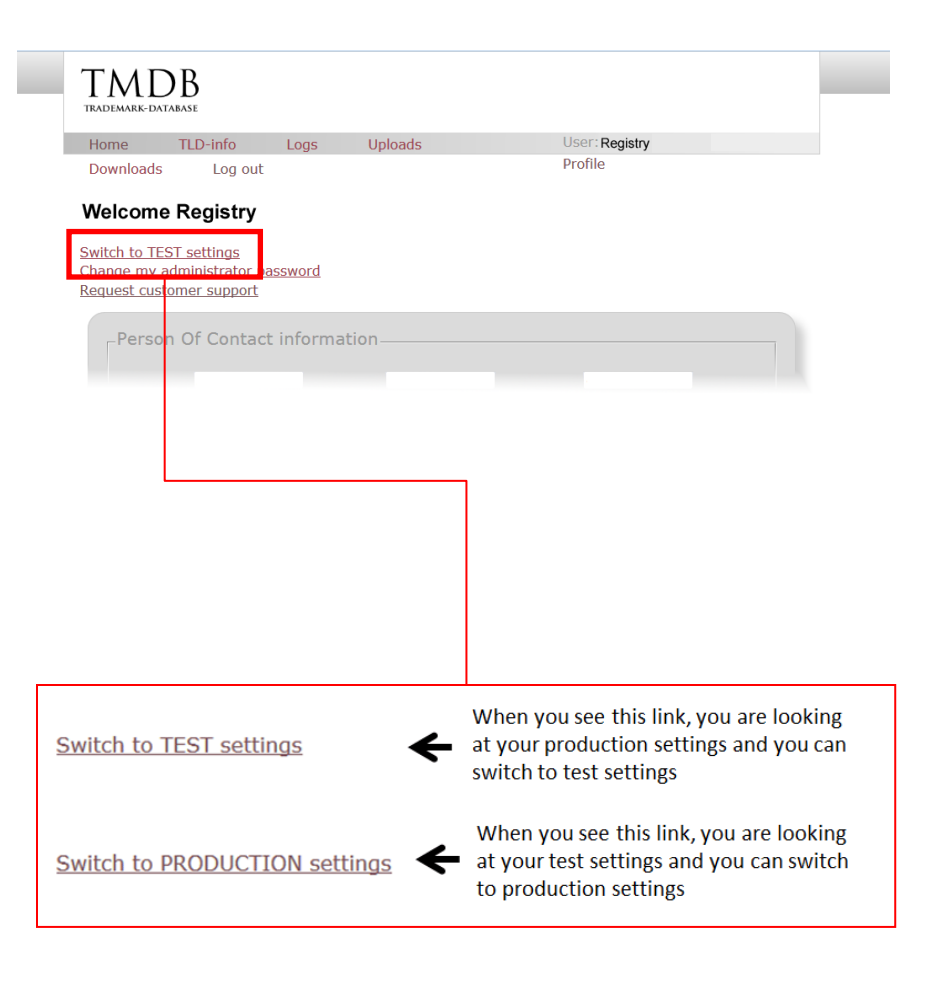

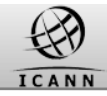

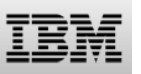

#### **Certification Exemption**

• Registries/Registry Operators handling a multitude of TLDs can request Certification Exemption:

#### ✓ Mail IBM Service Desk at ICANNSD@nl.ibm.com

 ✓ Attach filled in Certification Exemption form and copies of 3 previously granted certifications

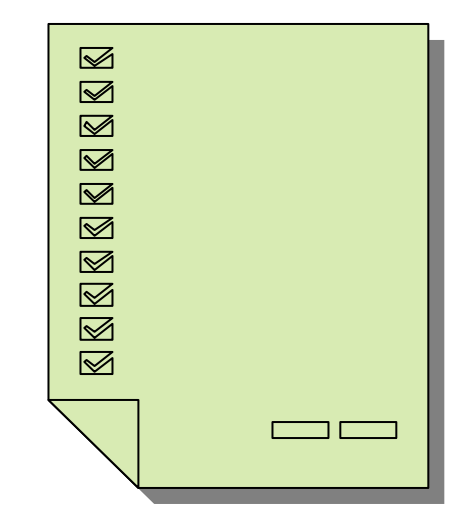

• Review of your request will be finalized within 7 working days.

The Certification Exemption process description as well as Exemption form are available on ICANN's web site at: http://newgtlds.icann.org/en/about/trademarkclearinghouse/registries-registrars

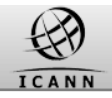

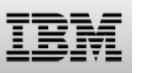

#### **Certification Exemption**

•Certification Exemption can be requested only once

•Registry can apply Exemption to each future gTLD operated from the same infrastructure as previously certified gTLDs

•In order to apply granted Certification Exemption to a single gTLD the Registry needs to use the approved Exemption form as a template.

•Fill in section 3 of the approved Exemption form with details of specific gTLD and provide it to ICANN together with Startup Information. For each subsequent gTLD this action will be repeated.

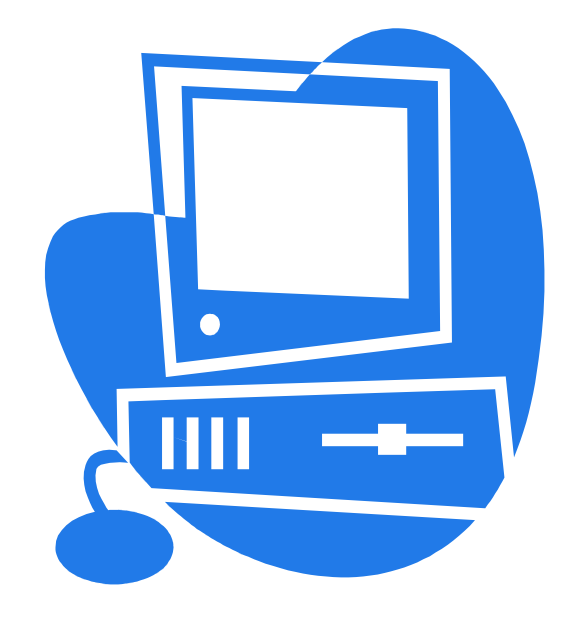

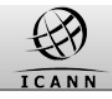

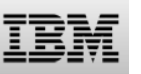

#### Recertification

# Conditions under which recertification may be required:

•The Registry Operator's environment under which the original Certification or Certification Exemption was granted has or will be changed. Examples include:

•A major change to the application code impacting the way in which the Registry Operator will communicate with the TMDB infrastructure

•Source IP addresses have been or will be changed

•The TMDB infrastructure and/or interface has been or will be changed

•Major changes have been or will be implemented impacting the published ICANN technical specifications

A recertification can be requested by opening a Service Request with the IBM Service Desk (ICANNSD@nl.ibm.com).

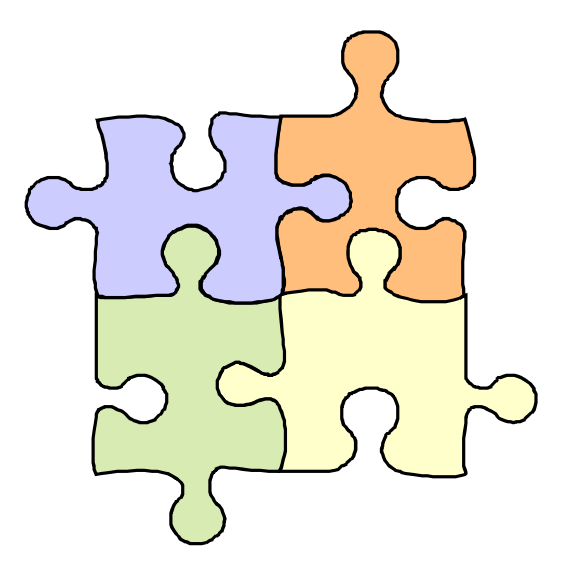

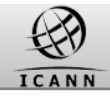

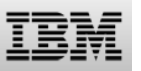

#### **Certification Exemption education**

•Certification Exemption process description as well as Exemption form are available on ICANN's web site at: http://newgtlds.icann.org/en/about/trad emark-clearinghouse/registriesregistrars

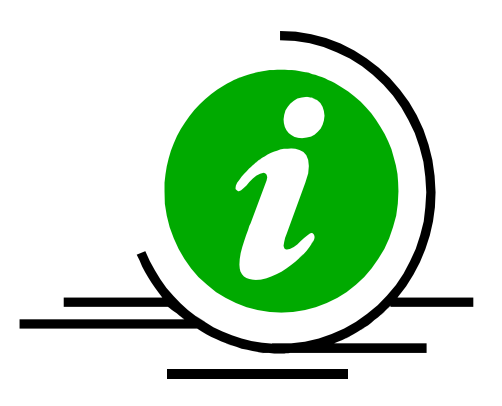

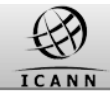

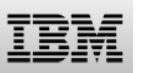

#### Introduction: Contents of this webinar

#### Introduction

**Registration and Profile Management** 

**Testing Sunrise functions** 

**Testing Claims functions** 

Certification & certification exemption

#### **Additional Information**

How to get support

Q&A

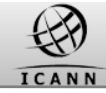

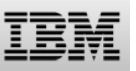

#### **Configuring the LORDN service: LORDN rules**

Several rules for uploading a LORDN file:

•Based on the timers used by TMVs and the TMDB, the RECOMMENDED maximum frequency to upload LORDN files from the Registries to the TMDB is every 3 hours.

•It is RECOMMENDED that Registries try to upload at least two LORDN files per day to the TMDB with enough time in between, in order to have time to fix problems reported in the LORDN Log file.

•The Registry SHOULD upload a LORDN file only when the previous LORDN file has been processed by the TMDB and the related LORDN Log file has been downloaded and processed by the Registry.

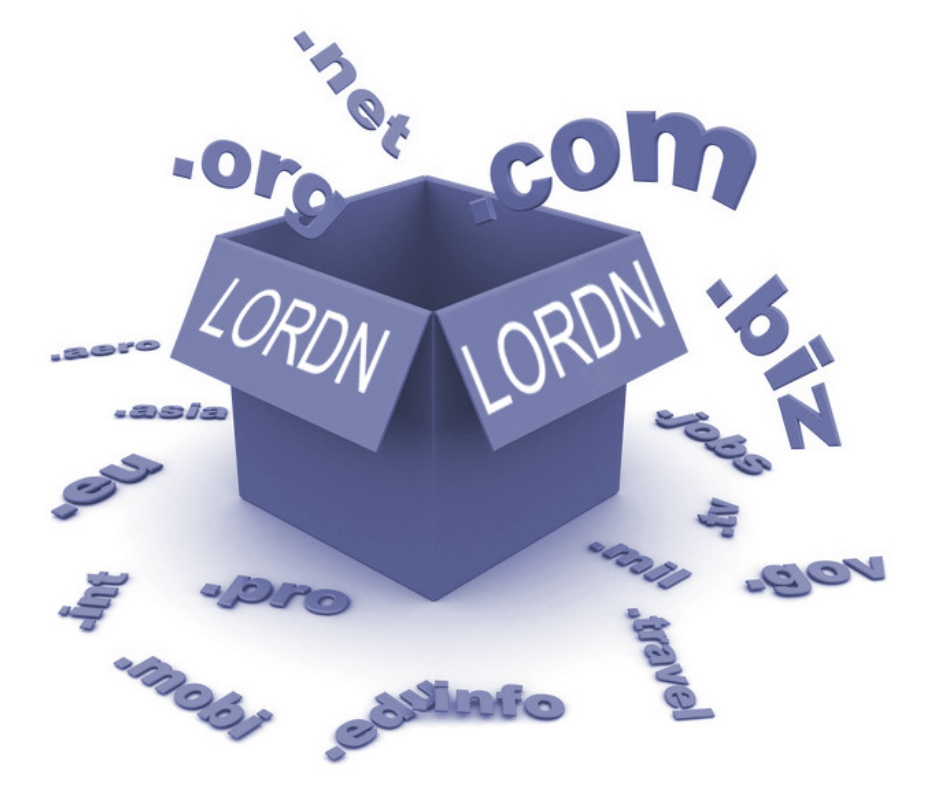

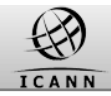

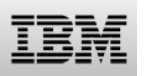

#### **Configuring Claims services: DNL list service**

- Each Registry must download at least each day, and maximum two times a day (each 12 hours), an update list of labels submitted to claims.
- The URL of the interface to retrieve the latest file do not require knowledge of the file name
- Depending on UTC time the interface should return either dnl\_DDMMYYY000000.csv or dnl\_DDMMYYY120000.csv and the corresponding .sig signature files
- Registry must access the https URL with basic authentication (login password).

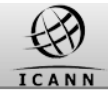

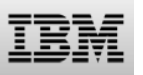

#### Fees

- No Fee for Registrars
- Registry fee
  - 5000 USD
  - when the new gTLD contract is signed with ICANN
  - 0,25 USD
  - Fee per succesful matching domainname registration
  - Invoicing is done by ICANN

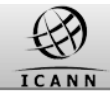

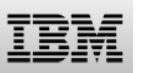

#### Introduction: Contents of this webinar

#### Introduction

**Registration and Profile Management** 

**Testing Sunrise functions** 

**Testing Claims functions** 

Certification & certification exemption

Additional Information

#### How to get support

Q&A

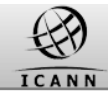

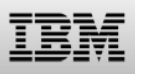

#### **Supporting Material**

## The draft TMCH functional specification

http://tools.ietf.org/html/draft-lozano-tmch-func-spec-09

#### ICANN TMDB webpages with:

- TMDB manuals
- FAQs
- explanation of SMD files
- details about the TMDB registration process
- ...

http://newgtlds.icann.org/en/about/trademark-clearinghouse/scsvcs

## The TMDB webinar announcements & recordings:

http://newgtlds.icann.org/en/announcements-and-media/webinars

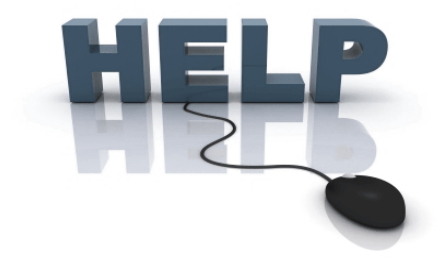

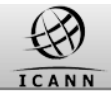

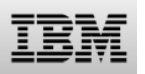

#### Help resources: Getting Help

For technical queries without answer in the published resources Contact IBM Service Desk as follows:

• By phone:

+ 32 2 711 8604

+ 48 7 1760 8509

• By mail: ICANNSD@nl.ibm.com

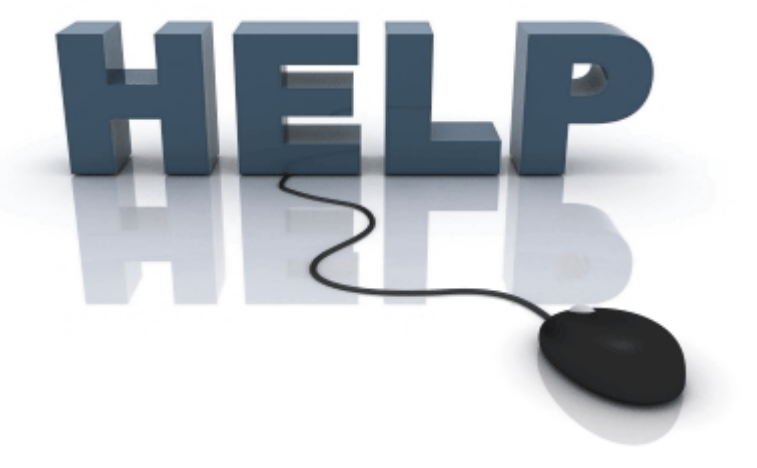

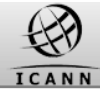

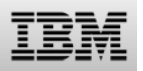

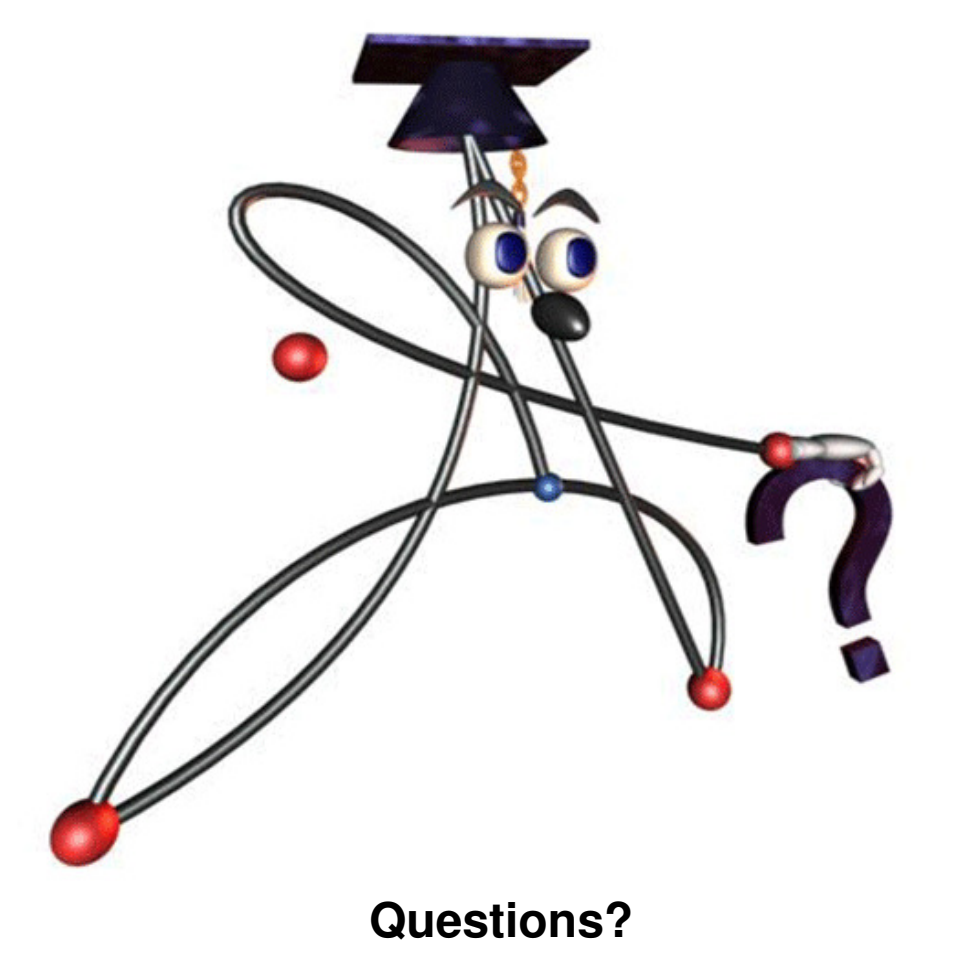